## Dodavanje novog dokumenta u DMS

Postupak je sljedeći:

- 1. Tipkom 👽 otvoriti obrazac za upis novog dokumenta u DMS-u (vidi sliku dole).
- 2. Obavezno upisati datum i naziv dokumenta
- 3. Ostale podatke po potrebi upisati ili ispraviti
- 4. Odabrati ili povuci/ispusti datoteku dokumenta kojeg želimo spremiti
- 5. Klikom na tipku [SPREMI] spremiti dokument u DMS.

| Dokument - Dodaj                                                   |       |                 |   | 8 |
|--------------------------------------------------------------------|-------|-----------------|---|---|
| ∧ VERZIJE                                                          |       |                 |   |   |
| Odaberite datoteku ili povucite i ispustite za pri<br>0.08 / 0.00% | jenos |                 |   |   |
|                                                                    |       |                 |   |   |
| Dotum<br>13.01.2022                                                | -0 ⊟  | Urudžbeni broj  |   |   |
| Naziv                                                              |       |                 |   | 0 |
| obevezno                                                           |       |                 |   |   |
| Razina pristupa<br>Javnost                                         | *     | Objaviti na Web |   |   |
| Razino ažurironja<br>Unutar odjela                                 | -     | Grupa           |   | Ŧ |
| Oznake                                                             | • +   | Pozicija        | * | + |
| Opaske                                                             |       |                 |   |   |
| SPREMI                                                             |       |                 |   |   |

From: https://wiki.micro-process.hr/ - MICRO PROCESS wiki

Permanent link: https://wiki.micro-process.hr/doku.php?id=brix:hr:dms\_docs:add

Last update: 13/12/2024 05:24

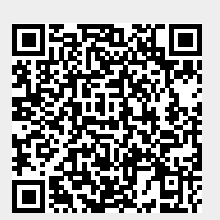